# SHIFT CASE by INO

# QUICK-START GUIDE

# **PICO VERSION**

2-MINUTE SETUP

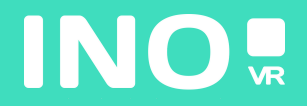

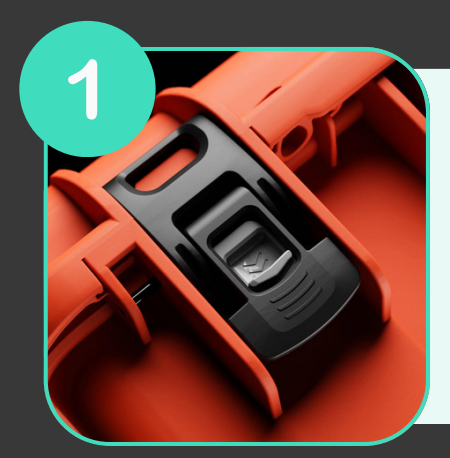

Open your case by activating the locking system

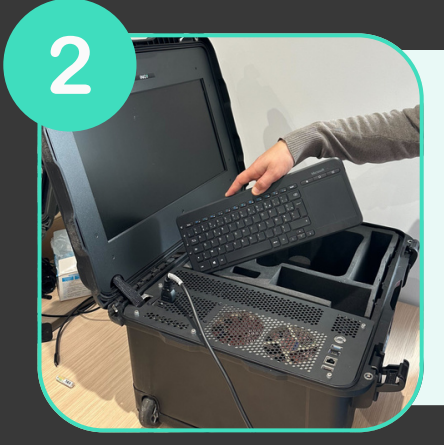

Once the case is open, remove the wireless keyboard from its slot, then remove the headset and controllers from the foam

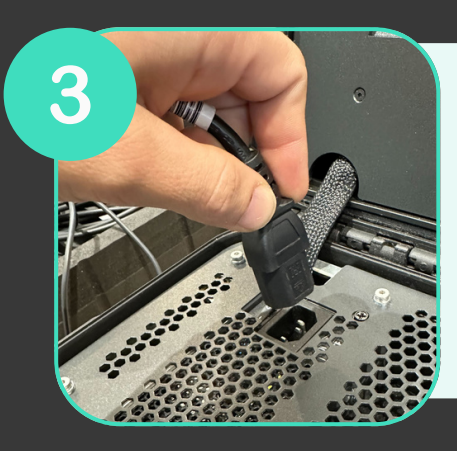

Connect the power supply to an electrical socket

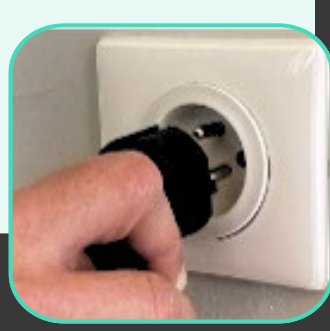

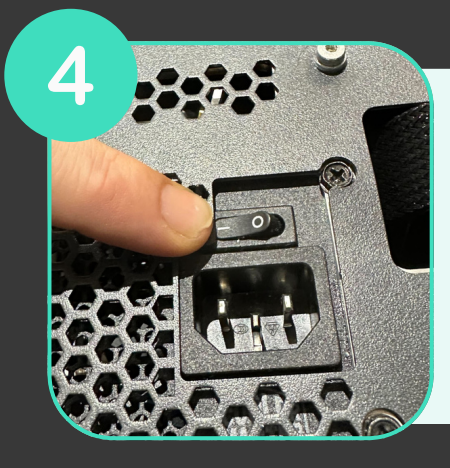

Make sure the power supply is in the "ON" position

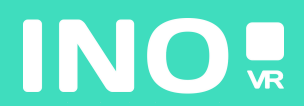

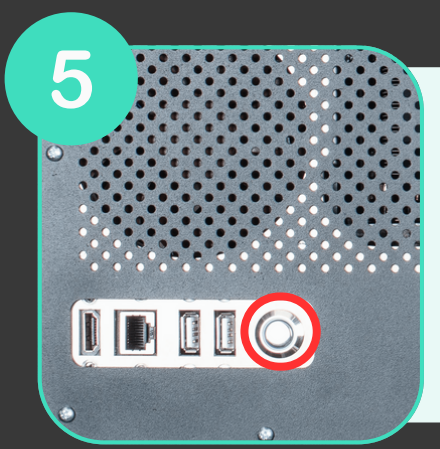

Press the power button on the front of the case (the button lights up when the computer starts)

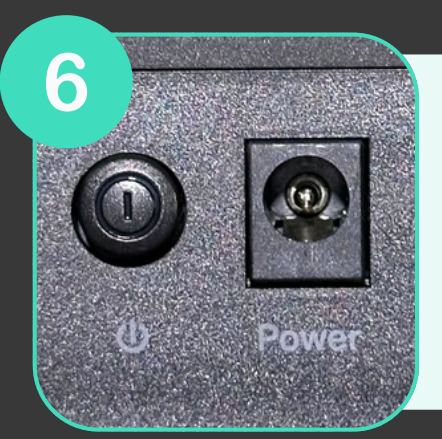

Make sure that the router (included as an option) is plugged in and that the "ON" position is engaged.

# YOUR CASE IS READY, TIME TO START YOUR HEADSET

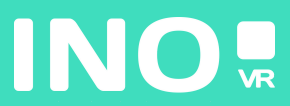

#### For wired use

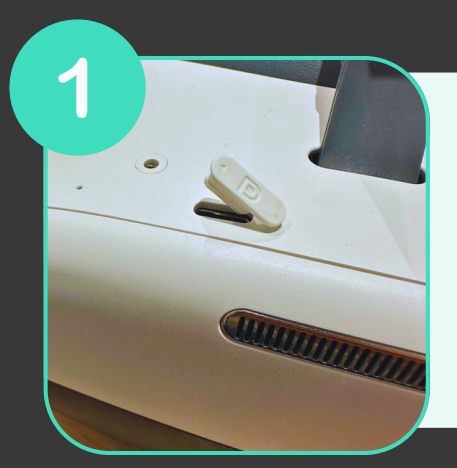

Lift the small cover with the letter "D" and connect the USB-C cable to your headset

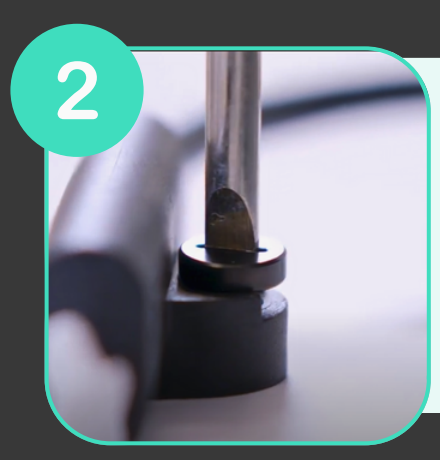

Screw the USB-C port onto the device using the small screwdriver supplied in the box

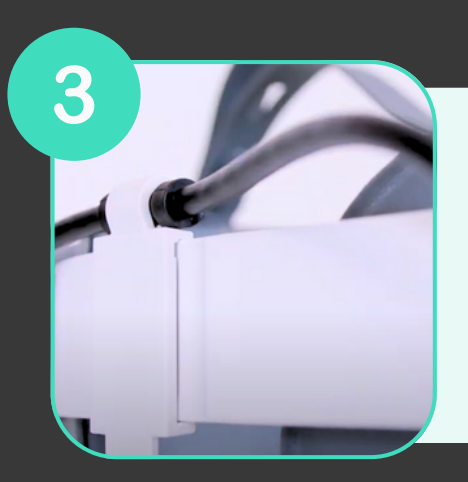

Attach the cable clamp to the side headband of the appliance

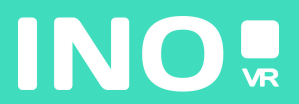

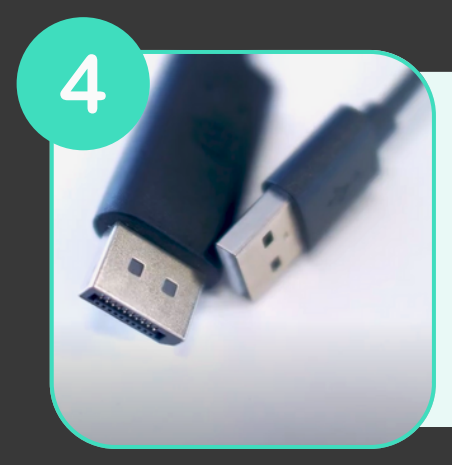

ct Connectio

5

6

Plug the DisplayPort and USB-A sockets into the dedicated ports on your computer

Make sure that the Pico Streaming Assistant application is installed and running on your computer

USB Connection DP Connection Make sure you have a green mark next to the USB cable and display port checks

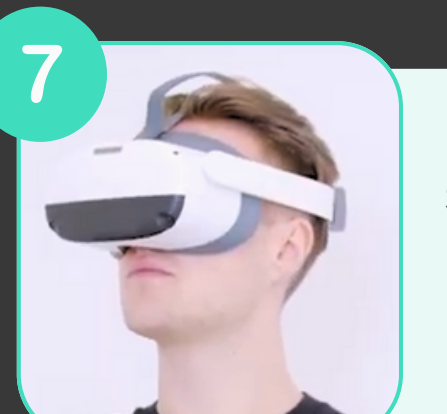

Switch on and put on your headset

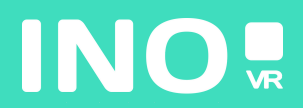

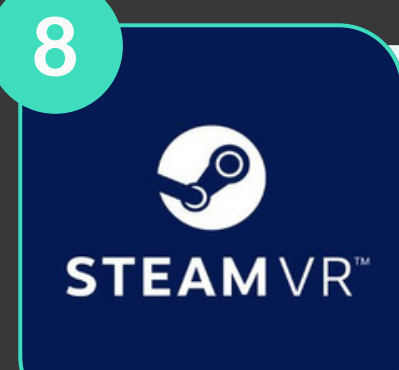

#### Launch SteamVR and set up your room

# YOU ARE NOW READY TO LAUNCH YOUR COMPUTER APP 🙂

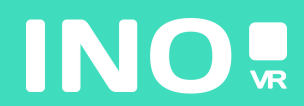

### For streaming use

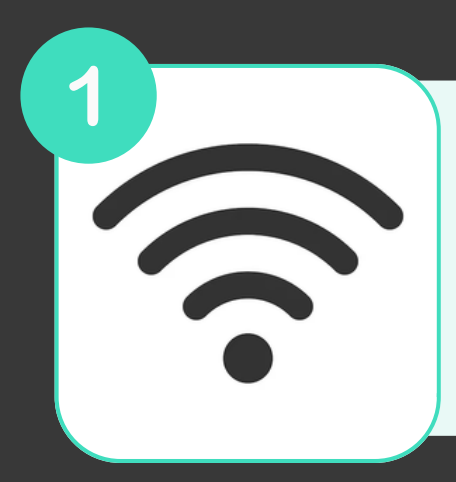

Make sure that the headset and the computer are connected to the same 5GHz wifi network

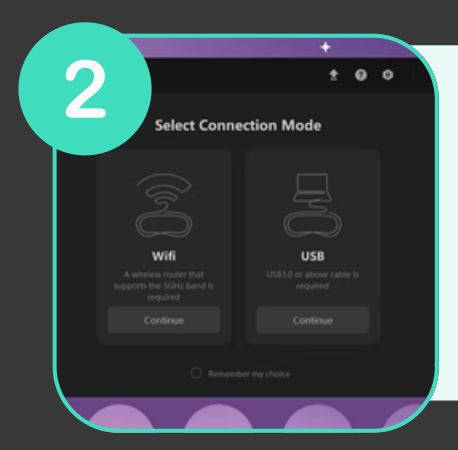

Open Streaming Assistant on your computer and click on USB

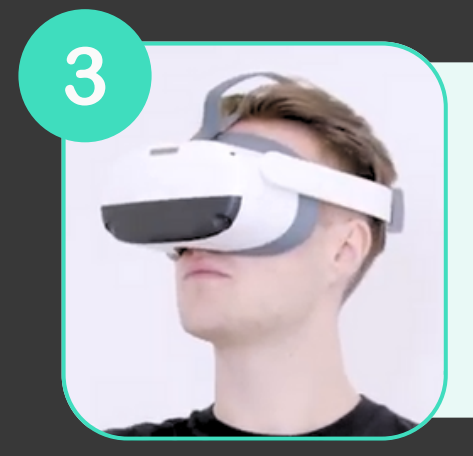

Switch on and put on your headset

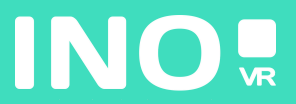

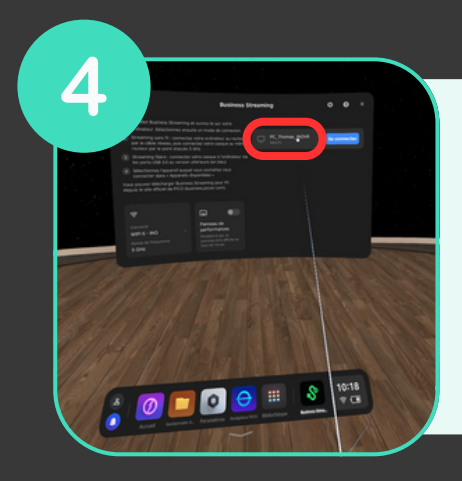

Open Streaming Assistant on your headset and select your computer from the list on the right

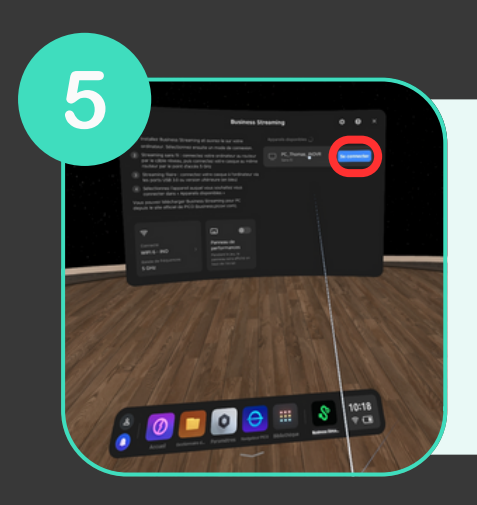

Click on Login

## YOU ARE NOW READY TO LAUNCH YOUR COMPUTER APP 🙂

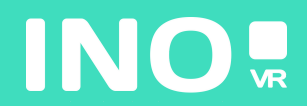